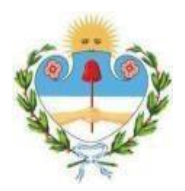

# Tribunal Electoral Permanente de la Provincia de Jujuy

# SISTEMA DE NOTIFICACIONES ELECTRÓNICAS MANUAL DE USUARIO

# <u>ÍNDICE</u>

| Acceso al Sistema Integral de Gestión Judicial                       | <u>3</u> |
|----------------------------------------------------------------------|----------|
| Pantalla principal de acceso al Sistema Integral de Gestión Judicial | <u>4</u> |
| Acceso a notificaciones del Sistema Integral de Gestión Judicial     | <u>5</u> |
| Modificación de datos personales e información básica del SGJ        | <u>7</u> |
| Consideraciones finales y de importancia                             | <u>8</u> |

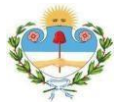

### Tribunal Electoral Permanente de la Pcia. de Jujuy – Depto. Sistemas

#### 1) Acceso al Sistema Integral de Gestión Judicial

Para acceder al Sistema Integral de Gestión Judicial (SIGJ) debe ingresar a la siguiente URL: http://sigj.justiciajujuy.gov.ar/ .Una vez realizado lo anterior, se desplegará la siguiente pantalla, la cual representa la página de acceso al sistema.

Aquí se deben ingresar las credenciales (usuario y contraseña) proporcionadas por el Depto. Sistemas del Tribunal Electoral, y hacer click en Iniciar sesión. En caso de que la contraseña sea la generada por defecto o no cumpla con los requerimientos de seguridad, se le indicará que la cambie por una más segura.

| Poder            | x Judicio       | al de la        | Provinci | a de S | hujuy |  |
|------------------|-----------------|-----------------|----------|--------|-------|--|
| Inicio Iniciar s | esión Soporte   | Olvidé mi clave |          |        |       |  |
| Iniciar sesiór   | 1               |                 |          |        |       |  |
| Campos obligato  | rios 🕐          |                 |          |        |       |  |
|                  | Usuario:        |                 |          |        |       |  |
|                  | Contraseña:     |                 |          |        |       |  |
|                  | Iniciar sesión  |                 |          |        |       |  |
| (                | Olvidé mi clave |                 |          |        |       |  |

En caso de no recordar la clave hacer click en "**Olvidé mi clave**" y se llegará a la siguiente pantalla como se muestra en la siguiente imagen:

| Inicio                                    | Iniciar sesión      | Olvidé mi clave      | Activar cuenta                                                                                                 |  |  |  |
|-------------------------------------------|---------------------|----------------------|----------------------------------------------------------------------------------------------------|--|--|--|
| Contra                                    | aseña olvida        | da                   |                                                                                                    |  |  |  |
| Si no reci                                | uerda su clave ind  | ique el nombre de us | suario o la dirección de e-mail que habría estado vinculada a su cuenta para recibir un código de reactivación |  |  |  |
| Si no cu                                  | enta con estos d    | latos, comuníquese   | e con el Departamento de Sistemas                                                                              |  |  |  |
| Usuario                                   | o Email             |                      |                                                                                                    |  |  |  |
| Solicit                                   | ar código           |                      |                                                                                                    |  |  |  |
| Recordó su clave?(Intente iniciar sesión) |                     |                      |                                                                                                    |  |  |  |
| Ya recibid                                | o un correo para re | eactivar su cuenta?  | ntente restablecer su contraseña                                                                               |  |  |  |

Deberá ingresar en el campo solicitado, el usuario o email con el que se habría vinculado a su cuenta en el proceso de registro y hacer click en "**Solicitar código**" y deberá aguardar el envío de un código de reactivación de cuenta.

En el caso de haberla recordado, hacer click en "Intente iniciar sesión" y volverá a la pantalla principal de inicio de sesión. Si recibió un correo para realizar la reactivación de

cuenta haga click en "**Intente restablecer su contraseña**" y llegará a la pantalla que se muestra a continuación:

| Inicio      | Iniciar sesión    | Olvidé mi clave           | Activar cuenta                           |   |
|-------------|-------------------|---------------------------|------------------------------------------|---|
| Restat      | plecer Contr      | aseña                     |                                          |   |
| Este es el  | segundo paso pa   | ara recuperar su us       | uario y contraseña de acceso al sistema. |   |
| Si ya rec   | ibió un código p  | oor correo, escríba       | lo:                                      |   |
| Código d    | e Verificación    |                           |                                          | כ |
| Restat      | blecer contraser  | ia) <                     |                                          |   |
| Si no recil | pió ningún código | intente <u>obtener có</u> | <u>ligo de recuperación</u>              |   |
|             |                   |                           |                                          |   |
|             |                   |                           |                                          |   |

En el campo código de verificación, deberá ingresar el código que se le fue enviado al email, y hacer click en "**Restablecer contraseña**", podrá ingresar nuevamente una contraseña, en el caso de que el problema de acceso persista comunicarse al depto. Sistemas del Tribunal Electoral.

#### 2) Pantalla principal de acceso al Sistema Integral de Gestión Judicial

Una vez realizado el inicio de sesión de forma exitosa, llegará a la pantalla principal del SIGJ, como se muestra en la siguiente imagen:

| Poder Judicial de la Provincia de Jujuy                           |                                     |  |  |  |  |
|-------------------------------------------------------------------|-------------------------------------|--|--|--|--|
| Inicio Mi perfii Consulta Errores y Mejoras Mis Concursos         | sair                                |  |  |  |  |
| Su clave es DEMASIADO INSEGURA. Es MUY facil que alguien suplante | su identidad. <u>Cámbiela ahora</u> |  |  |  |  |
| Menú Principal                                                    |                                     |  |  |  |  |
| Expedientes                                                       | General                             |  |  |  |  |
| Mis Expedientes                                                   | Guía Judicial                       |  |  |  |  |
|                                                                   | Calendario                          |  |  |  |  |
|                                                                   | Salir                               |  |  |  |  |

En la parte superior derecha se encuentra el usuario con el que se realizó el acceso y cliente, si el navegador desde el cual se está ingresando al sistema, cumple (check verde) o no (cruz roja) con los requisitos establecidos del sistema. Algunas de las opciones disponibles son las siguientes: Inicio, Mi Perfil, Consulta, Notificaciones (campana) y Salir.

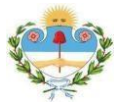

## Tribunal Electoral Permanente de la Pcia. de Jujuy – Depto. Sistemas

Luego, visualizará la sección Expedientes, y al hacer click en "**Mis Expedientes**" podrá observar el/los expediente/s asociados al usuario y haciendo click en el ícono lupa de la columna Acciones accederá al trámite donde están las cédulas firmadas digitalmente

| Poder                                                                                                    | Usuario:                |                    |             |   |          |  |
|----------------------------------------------------------------------------------------------------|-------------------------|--------------------|-------------|---|----------|--|
| Inicio Mi perfil                                                                                                    | Consulta Errores y Mejo | as Mis Concursos 🔔 | Salir       |   |          |  |
| Expediente                                                                                                    | 📥 Cáratu                | 1                  | 🕴 Condición | ÷ | Acciones |  |
| 1                                                                                                    | Tribunal                | Electoral          | Inscripto   | + | Q        |  |
| plicación Web desarrollada por el Departamento de Sistemas y Tecnología de la Información<br>oder Judicial de Jujuy - Contacto: <u>sistemas@justiciajujuy.gov.ar</u> |                         |                    |             |   |          |  |

Luego, haga click en la solapa "Trámites", es donde va a encontrar las cédulas propiamente dichas:

| In     | icio       | Mi perfil                                    | Co         | onsulta       | Errore          | s y Mejoras           | Mis Concursos | $\bigtriangleup$ | Salir                                          |                               |                                        |     |
|--------|------------|----------------------------------------------|------------|---------------|-----------------|-----------------------|---------------|------------------|------------------------------------------------|-------------------------------|----------------------------------------|-----|
| Volv   | <u>/er</u> |                                              |            |               |                 |                       |               |                  |                                                | Tribunal I<br>Expediente 1: ⊺ | <b>Evaluador</b><br>īribunal Electoral |     |
|        | Parte      | Trámit                                       | tes        | -             | •               |                       |               |                  |                                                |                               |                                        |     |
|        | 1          |                                              |            |               | ACCIÓN          | COMUNE                | ARIA (Humahu  | ac al)           |                                                |                               |                                        |     |
|        | 2          |                                              |            |               | UNICR           | POR LA LIR            | ERTAD         |                  |                                                |                               |                                        |     |
|        | 3          |                                              |            |               | PARTIC          | O LIBERTA             | COR           |                  |                                                |                               |                                        |     |
|        | 4          |                                              |            |               | LINE OF         | POR ABL               | PANTA.        |                  |                                                |                               |                                        |     |
| Inic   | cio        | Mi perfil Co                                 | onsulta    | Errores       | y Mejoras       | Mis Concursos         | 🔔 Salir       |                  |                                                |                               |                                        |     |
| Volve  | <u>er</u>  |                                              |            |               |                 |                       |               | Expe             | Tribunal Evaluador<br>diente 1: Tribunal Elect | oral                          |                                        |     |
| P      | arte       | Trámites                                     |            |               |                 |                       |               |                  |                                                |                               |                                        |     |
|        | Fec        | ha                                           |            |               |                 |                       | Asunto        |                  |                                                |                               |                                        |     |
|        |            |                                              |            |               |                 |                       |               |                  |                                                |                               |                                        |     |
| Aplica | ción W     | eb desarrollada por<br>Il de Tuiuv - Contact | el Departa | mento de Sisi | temas y Tecnolo | gía de la Información | 1             |                  |                                                |                               | W3C XHTML                              | W3C |

#### 3) Acceso a notificaciones del Sistema Integral de Gestión Judicial

En la parte superior izquierda se encuentran las opciones mencionadas anteriormente. Para acceder a la opción de las notificaciones haga click en la "**campana**" como se visualiza en la siguiente imagen, y cabe destacar cuando ingrese nuevas notificaciones, el sistema le advertirá con un símbolo rojo arriba del icono de la campana:

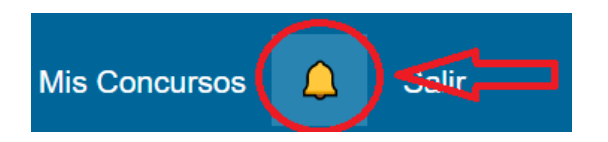

Luego, llegará a la siguiente pantalla, en la que se podrá visualizar aquellas notificaciones nuevas y las anteriores, en el caso de no haber recibido actualizaciones visualizará tal cual como en la imagen mencionada:

| Poder Judieial de la Provincia de Jujuy |                                                                           |                                                                             |                                                    |                    |                             |     | Usuario: |   |  |        |
|-----------------------------------------|---------------------------------------------------------------------------|-----------------------------------------------------------------------------|----------------------------------------------------|--------------------|-----------------------------|-----|----------|---|--|--------|
| Inicio Mi                               | i perfil Consulta                                                         | Errores y Mejoras                                                           | Mis Concursos                                      | Salir              |                             |     | No Leído | ~ |  | Buscar |
| Notificaci                              | iones por Siste                                                           | ema                                                                         |                                                    |                    |                             |     |          |   |  |        |
|                                         | Su pedido no p                                                            | orodujo ningún resultad                                                     | do.                                                |                    |                             |     |          |   |  |        |
|                                         | Detalles:                                                                 |                                                                             |                                                    |                    |                             |     |          |   |  |        |
|                                         | <ul> <li>No hay noti</li> <li>Espere a qu</li> <li>Si cree que</li> </ul> | ficaciones para mostra<br>ue se le envíe una noti<br>esto no es correcto, c | arle.<br>ificación nueva.<br>comuníquese con la Se | cción Desarrollo o | del Departamento de Sistema | 15. |          |   |  |        |

En la parte superior derecha, encontrará filtros de búsqueda en la bandeja de notificaciones, al hacer click en la lista desplegable se encontrará con los parámetros de búsqueda: Todos, No Leído o Leído

O bien, teclee en el cuadro de texto para realizar una búsqueda específica y haga click en el botón "**Buscar**" y le arrojará los resultados de búsqueda.

|                   |   | Usuario: |          |
|-------------------|---|----------|----------|
|                   |   |          |          |
| Todos             | ~ |          | Buscar   |
| Todos             |   |          | <u> </u> |
| No Leído<br>Leído |   | /        |          |
|                   |   |          |          |
|                   |   |          |          |

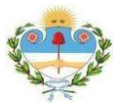

Tribunal Electoral Permanente de la Pcia. de Jujuy – Depto. Sistemas

### 4) Modificación de datos personales e información básica del SIGJ

Para realizar las modificaciones de información básica y datos, deberá hacer click en la opción "**Mi perfil**".

| Ì      | oder.     | Judi     | icial de la       | g Prov        | inc | ia de J | lujuy |
|--------|-----------|----------|-------------------|---------------|-----|---------|-------|
| Inicio | Mi perfil | Consulta | Errores y Mejoras | Mis Concursos | ۵   | Salir   |       |

Como se ve en la siguiente imagen, llegará a esta pantalla y podrá visualizar la información básica y datos personales del usuario. El usuario podrá, únicamente modificar los siguientes parámetros:

- Contraseña
- Dirección de correo electrónico (Se recomienda declarar una dirección de email, preferentemente de dominio Gmail, para recibir notificaciones varias)
- Teléfono

| Inicio Mi perfil Consulta Errores y Mejoras Mis Concursos 🔔 Salir |
|-------------------------------------------------------------------|
| Mi cuenta Seguridad Preferencias Grupo y Permisos Soporte         |
| Información básica:                                               |
| Heuprice                                                          |
|                                                                   |
| Contraseña: Cambiar clave                                         |
| Dirección de correo: Establecer                                   |
|                                                                   |
| Mis datos personales:                                             |
|                                                                   |
| Nombre:                                                           |
| Apellido:                                                         |
| Teléfono: Establecer                                              |

Para realizar el cambio de clave, haga click en la opción "**Cambiar clave**", y en la siguiente pantalla visualizará el formulario, debe completarlos y una vez completados, presionar el botón "**Cambiar clave**", como se muestra en la siguiente imagen:

| Cambio de clave             |   |  |
|-----------------------------|---|--|
| Campos obligatorios         |   |  |
| Contraseña actual           |   |  |
| Nueva contraseña            |   |  |
| Repetir la nueva contraseña |   |  |
| Cambiar clave               | 3 |  |

Para el caso del cambio de email, se procede de forma similar al anterior, salvo que únicamente se requiere que se ingrese una nueva dirección de email, luego de llenar los campos previamente, hacer click en el botón "Actualizar".

| Cambio de e-mail                     |  |
|--------------------------------------|--|
| Campos obligatorios                  |  |
| Nueva dirección de e-mail            |  |
| Repetir la nueva dirección de e-mail |  |
| Actualizar                           |  |

Se recomienda que sea con dominio Gmail, el cual oficiará de correo de cortesía y también para poder recuperar la contraseña.

Para establecer o realizar el cambio del número telefónico de contacto se procede de la misma forma de las opciones anteriormente mencionadas.

| Cambio de número telefónico de contacto                          |  |  |  |  |
|------------------------------------------------------------------|--|--|--|--|
| Puede indicar un interno, linea fija o celular según sea preciso |  |  |  |  |
| Nuevo número de tel.                                             |  |  |  |  |
| Actualizar                                                       |  |  |  |  |

#### 5) Consideraciones finales y de importancia

| Por defecto se entrega usuario y contraseña   | Se recomienda un correo electrónico con dominio     |
|-----------------------------------------------|-----------------------------------------------------|
| generada por el Departamento Sistemas, por lo | Gmail que oficie de cortesía y por medio de este,   |
| que se recomienda realizar el cambio de       | realizar las recuperaciones permitidas de cuenta y  |
| contraseña por otra más segura.               | recibir notificaciones varias. (Verificar correo no |
|                                               | deseado)                                            |